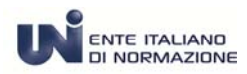

### MANUALE D'USO

Ver. 1 Settembre 2014

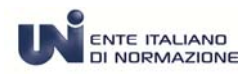

### ACCESSO AL SERVIZIO

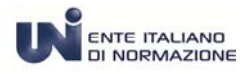

#### ACCESSO AL SERVIZIO

Dal proprio browser accedere al sito <u>www.uni.com</u>.

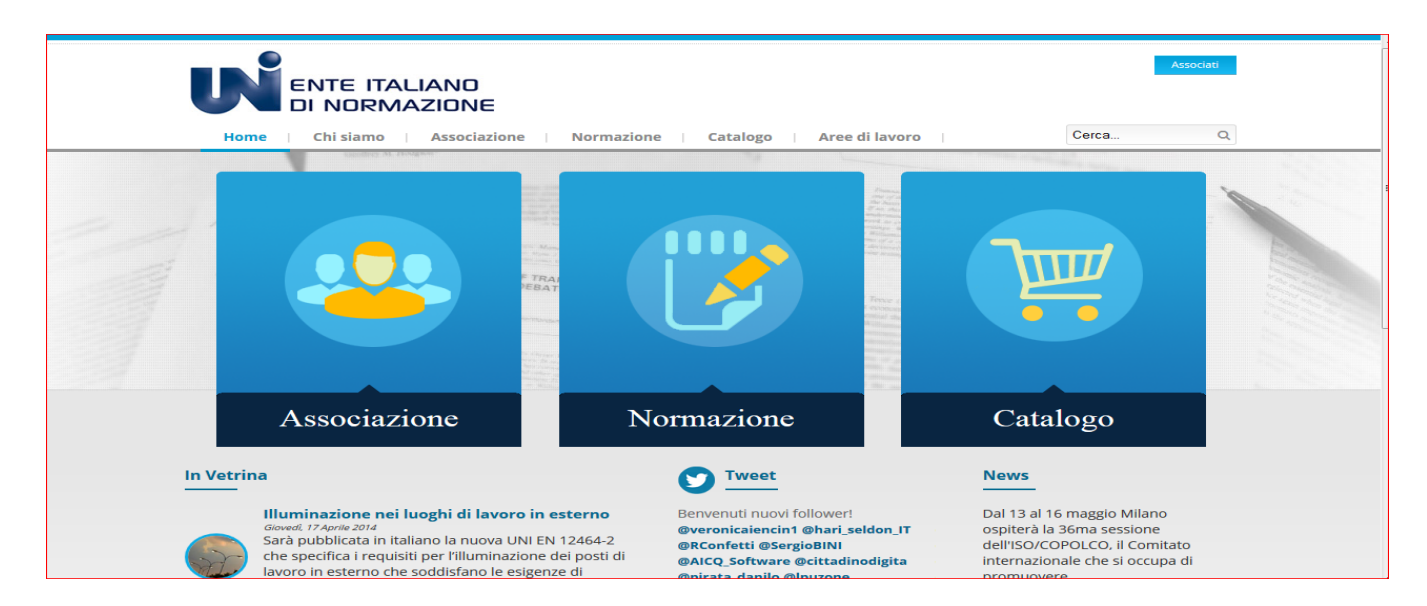

#### Nella sezione Catalogo selezionare la voce Abbonamenti

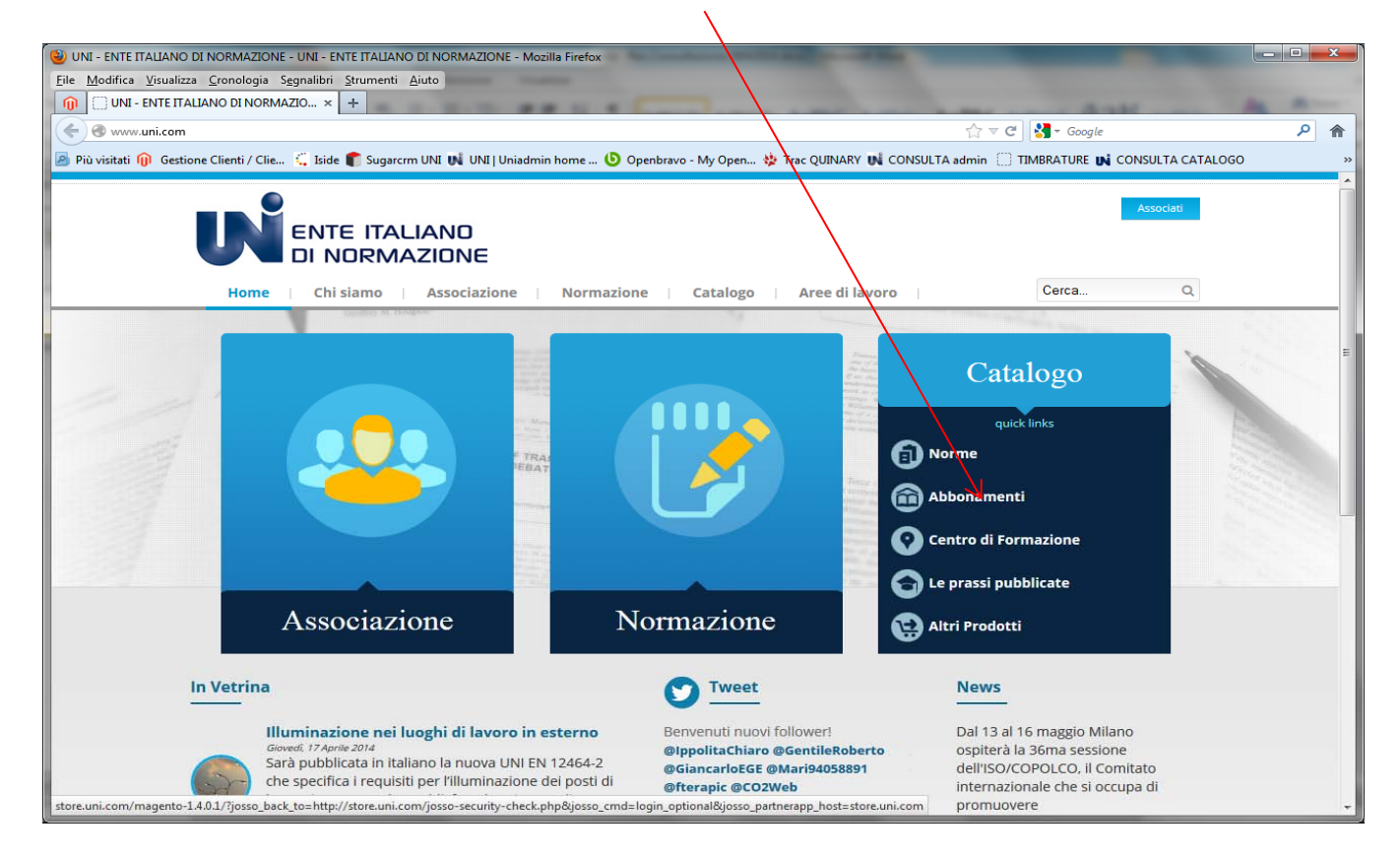

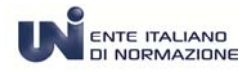

Cliccare sul pulsante login per effettuare l'autenticazione.

| ENTE ITAL<br>DI NORMA                 | IAND<br>ZIONE                                                                      | alogo 🔰 Aree di lavoro 🗌                                                                                                    | Cerca in tutto il catalogo Q                                                           |  |  |  |
|---------------------------------------|------------------------------------------------------------------------------------|----------------------------------------------------------------------------------------------------|----------------------------------------------------------------------------------------|--|--|--|
| Home > Catalogo                       |                                                                                    |                                                                                                    | #<br>[]                                                                                |  |  |  |
| Catalogo                              | Norme                                                                              | Altri prodotti e servizi                                                                                                    | Norme pubblicate                                                                       |  |  |  |
| > NORME                               | Le norme possono essere ricercate per:<br>Area Tematica                            | l prodotti e servizi UNI coprono<br>un`ampia gamma di argomenti e<br>sono disponibili in diversi formati.                                                   | <ul> <li>Questa settimana</li> <li>La scorsa settimana</li> <li>Questo mese</li> </ul> |  |  |  |
| > UNICONTO                            | <ul><li>ICS</li><li>Organo tecnico UNI</li></ul>                                   | VIICoNTO                                                                                                    | <ul> <li>Dall'inizio dell'anno</li> </ul>                                              |  |  |  |
| > PRODOTTI EDITORIALI                 | <ul> <li>Organo tecnico ISO</li> <li>Organo tecnico CEN</li> </ul>                 | <ul><li>Prodotti Editoriali</li><li>Corsi di Formazione</li></ul>                                                                                           | Le norme piu richieste                                                                 |  |  |  |
| > CORSI DI FORMAZIONE                 | <u>Ricerca avanzata</u>                                                            |                                                                                                    | <ul> <li>UNI EN ISO 19011:2012</li> <li>UNI EN ISO 9001:2008</li> </ul>                |  |  |  |
| INFORMAZIONI PER L'ACQUISTO           | Comunicato                                                                         |                                                                                                    | <ul> <li>✓ UNI EN ISO 9004:2009</li> </ul>                                             |  |  |  |
| > COPYRIGHT                           | Milano, 4 Marzo 2013                                                               |                                                                                                    |                                                                                        |  |  |  |
|                                       | Da qualche tempo, alcuni Soci ed acqui<br>detiene il diritto di autore ci stanno s | Da qualche tempo, alcuni Soci ed acquirenti delle norme tecniche di cui UNI<br>detiene il diritto di autore ci stanno segnalando abusi che terzi effettuano |                                                                                        |  |  |  |
| Lo pormo DDE coaricabili da LINI Stor |                                                                                    | -<br>verse divitte e licenza, daeneggiande di                                                                                                    |                                                                                        |  |  |  |

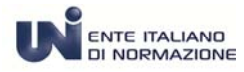

Inserire le credenziali per accedere – ricevute via mail da UNI*Store* - costituite da una email di login e da una password.

| in the state of the state of th | nine 🐔 and neuron e ét autonimmunanen. 🖉 alemente uit alement de reconstruit ét consecutamine 🖓 innovient et consecutamine 🖓                                                                                                    |
|----------------------------------------------------------------------------------------------------|----------------------------------------------------------------------------------------------------|
|                                                                                                    | NTE ITALIANO<br>I NORMAZIONE                                                                                                    |
| Home                                                                                                    | Chi siamo Associazione Normazione Catalogo Aree di lavoro                                                                                                    |
|                                                                                                    | Login Area Clienti   Per accedere, inserite la vostra e-mail e la password. Se non sei già un utente registrato, iscriviti a UNIstore utilizzando il link a destra   E-mail   Password   Login   • Iscriviti a UNIstore   • Problemi di accesso |

Se si riscontrano problemi con l'autenticazione cliccare su Problemi di accesso

Il sistema propone diverse situazioni procedere cliccando sul link di interesse:

| Problemi di accesso?                                                                                                    |
|----------------------------------------------------------------------------------------------------|
| Se avete problemi di accesso o che riguardano la vostra registrazione                                                                                                    |
| 1. Sei un Nuovo utilizzatore?                                                                                                    |
| Registrati subito per avere accesso al tuo Spazio Personale. La registrazione è facile e veloce.<br>Cliccare qui per ottenere il username e la password per entrare in UNIstore.    |
| 2. Non riesci ad accedere ? Il sistema é sensibile alle maiuscole/minuscole!                                                                                                    |
| Assicurarsi che "Caps Lock" sia spento, e di aver inserito correttamente tutti i caratteri del username e della<br>password.                                                        |
| Cliccare qui per riprovare.                                                                                                    |
| 3. Non ricordate la password?                                                                                                    |
| Se non la ricordate oppure non funziona per qualche motivo, é possibile facilmente ottenerne un nuova.<br>Cliccare qui per ricevere via e-mail la password per entrare in UNIstore. |
| 4. Serve altro aiuto? Contattare l'amministratore di UNIstore.                                                                                                    |
| Descrivere il problema in una e-mail e inviarla a                                                                                                    |